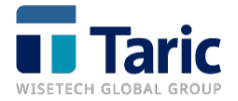

## Instalación certificados / acceso servicios web AEAT marzo 2021

Si el cambio en los certificados de la web de la AEAT está provocando problemas en su acceso a estos servicios, puede instalar los certificados de confianza para resolver la incidencia siguiendo las instrucciones:

1. Acceda a la comunicación publicada al respecto por la Agencia Tributaria: aquí

**2.** Descargue del primer enlace el certificado raíz para el dominio <u>agenciatributaria.gob.es</u>

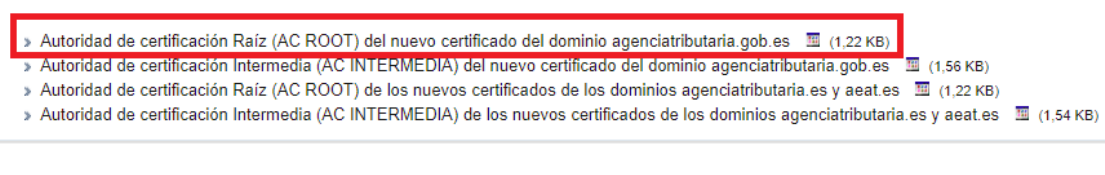

3. Una vez descargado, ejecute e instale el certificado

| 🖬 Certificado 🛛 🗙                                                                                                    |  |  |  |  |  |
|----------------------------------------------------------------------------------------------------|--|--|--|--|--|
| General Detalles Ruta de certificación                                                                                                    |  |  |  |  |  |
| Información del certificado                                                                                                    |  |  |  |  |  |
| Este certif. está destinado a los siguientes propósitos:                                                                                              |  |  |  |  |  |
| Prueba su identidad ante un equipo remoto Confirma que el software procede de un editor de software Protege el software de alteraciones después de su |  |  |  |  |  |
| Permite que se cifren los datos en el disco Protege los mensajes de correo electrónico                                                                |  |  |  |  |  |
| Emitido para: GlobalSign                                                                                                    |  |  |  |  |  |
| Emitido por: GlobalSign                                                                                                    |  |  |  |  |  |
| Válido desde 18/03/2009 hasta 18/03/2029                                                                                                    |  |  |  |  |  |
| Instalar certificado Declaración del emisor                                                                                                    |  |  |  |  |  |
| Aceptar                                                                                                    |  |  |  |  |  |

Siga los pasos del instalador pulsando "siguiente" hasta finalizar el proceso (no es necesario cambiar ningún parámetro del instalador).

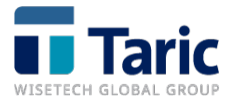

**4.** Una vez haya terminado, en las opciones avanzadas del navegador se instará como Entidad de Certificación raíz de confianza el certificado de **GlobalSign.** 

|                                               |                             |                    | -                                  | ormas        |
|-----------------------------------------------|-----------------------------|--------------------|------------------------------------|--------------|
| Opciones de Internet                          |                             |                    | ?                                  | × • • • •    |
| Conexiones                                    | Programas                   | Opc                | iones avanzadas                    |              |
| General                                       | Seguridad                   | Privacidad         | Contenido                          |              |
| Certificados<br>Use certific<br>identificació | ados para las conexi<br>n.  | ones cifradas y p  | oara fines de                      | L            |
| Borrar esta                                   | lo SSL Certif               | ficados            | Editores                           |              |
| Autocompletar                                 |                             |                    |                                    | -            |
| ertificados                                   |                             |                    |                                    | ×            |
| Propósito planteado: <                        | odos><br>intermedias Entida | des de certificaci | ón raíz de confianz                | a Editore    |
| Emitido para                                  | Emitido por                 | Fecha              | de Nombre de                       | escriptivo 🔺 |
| GeoTrust Global CA                            | GeoTrust Global             | CA 21/05           | /2022 GeoTrust (                   | Global CA    |
| GeoTrust Primary C.                           | GeoTrust Primary            | / Cer 17/07        | /2036 GeoTrust<br>/2037 GeoTrust F | Primar       |
| GlobalSign                                    | GlobalSign                  | 18/03              | /2029 GlobalSign                   | Root         |
|                                               | al Lile:                    | 15/40              |                                    | 1.0          |

En caso de dudas sobre el cambio en los certificados en web de la AEAT o la instalación de estos en sus equipos, por favor, contacte con su departamento informático.